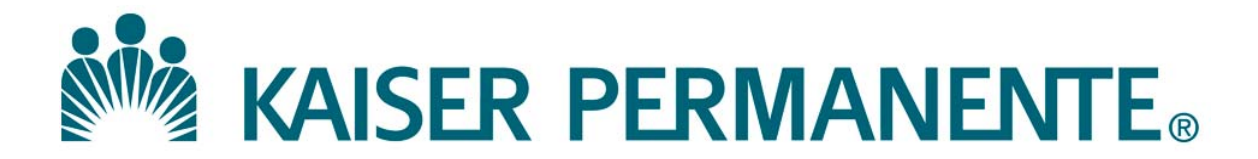

**DOCUMENT NUMBER:** 

**DOCUMENT TITLE:** 

**DOCUMENT NOTES:** 

LOCATION:

VERSION:

DOC TYPE:

STATUS:

**EFFECTIVE DATE:** 

NEXT REVIEW DATE:

**RELEASE DATE:** 

**EXPIRATION DATE:** 

**AUTHOR:** 

**PREVIOUS NUMBER:** 

**OWNER:** 

**CHANGE NUMBER:** 

# Use of the SmartShip WebApp

| Purpose | This procedure provides instructions for utilization of the SmartShip WebApp<br>in generating SmartShip Labels and tracking of different types of specimen<br>transportation packages between Kaiser Permanente Southern California<br>Medical Center Service Areas and SCPMG Regional Reference Laboratories<br>(RRL).<br>Adherence to this procedure ensures that appropriate specimen transports are<br>monitored and maintaining specimen integrity.                                                                                                    |
|---------|----------------------------------------------------------------------------------------------------|
| Scope   | This procedure is intended for SCPMG Laboratory Care Delivery System<br>staff who oversee or are responsible for processing, packing, transporting,<br>and receiving specimens between Kaiser Permanente Southern California<br>Medical Centers, Medical Office Buildings, and Regional Reference<br>Laboratories.                                                                                                    |
| Policy  | <ul> <li>SmartShip location placard must be visibly displayed in pickup/delivery area of each lab.</li> <li>Every tote being shipped requires a new SmartShip Label, which contains a unique tracking ID. Duplicates/copies shall <u>NOT</u> be used.</li> <li>SmartShip Labels must be created when tote/package is ready for pick-up (<u>DO NOT</u> print labels in advance).</li> <li>SmartShip Label must be inserted into tote window with address of receiving laboratory and barcode visible.</li> <li>Laboratory staff are to provide NUID and signature acknowledging number of totes to be picked up and delivered.</li> <li>If courier has both a pickup and delivery at the same time, Laboratory staff will be required to sign twice, once for each transaction.</li> </ul> |

| Before you<br>begin              | <ul> <li>The Sma<br/>is manag<br/>Transpor<br/>Delivery         <ul> <li>Addition<br/>(sched)</li> <li>Contract<br/>laborator<br/>– For condeliver</li> </ul> </li> </ul> | <ul> <li>The SmartShip WebApp continuously updates the status of shipments and is managed by the SCAL Regional Laboratory Couriers (Integrated Transportation Services (ITS) department) for the Laboratory Care Delivery System <ul> <li>Additional information for this department and services provided (schedules, contact information) are found on LabNet.</li> </ul> </li> <li>Contracted courier services (contracted by ITS or directly by a local laboratory) cannot scan SmartShip Labels <ul> <li>For contract courier services, Laboratory staff will scan for shipments as delivered</li> </ul> </li> </ul> |  |  |
|----------------------------------|----------------------------------------------------------------------------------------------------|----------------------------------------------------------------------------------------------------|--|--|
| Procedure-<br>Create<br>Shipment | Follow the steps below to create a shipment tracking label using the SmartShip WebApp. Steps also describe how to cancel shipments and reprint shipment tracking label.   |                                                                                                    |  |  |
|                                  | Step                                                                                                    | Action                                                                                                    |  |  |
|                                  | Go to SmartShip Website or Access via LabNet<br>https://kaiser.pactrac.net/KPCourier/Identity/Account/Login                                                               |                                                                                                    |  |  |
|                                  | 2                                                                                                    | Enter your NUID and Password, click <u>Log In</u> button<br>• If you forgot your password, click <i>Forgot your password</i>                                                                                                    |  |  |
|                                  | 3                                                                                                    | Click in box labeled ( <i>Enter or scan location ID</i> ) and scan<br>location ID using laminated sheet or manually enter location ID<br>finter or scan location ID<br>Shipment History<br>T Status T Created<br>Lab name and address will be displayed, along with shipment<br>history for the location<br>Trvine Medical Center Lab - 6650 Alton Pkoy, Irvine, CA 92618<br>Shipment History                                                                                                    |  |  |

| Procedure-             | Step | Action                                                                                                    |
|------------------------|------|----------------------------------------------------------------------------------------------------|
| Shipment,<br>continued | 4    | Click new shipment button                                                                                                    |
|                        | 5    | Select the destination from the <u>Ship To</u> drop down list:                                                                                                    |
|                        | 6    | Select the appropriate package (tote) type from the <u>Package</u><br><u>Type</u> drop down list           New Shipment           Ship To           Package Type           Cancel |
|                        | 7    | Click the <u>Create</u> button to continue or Cancel if you need to correct entries for shipment          New Shipment         Ship To         Package Type         Cancel        |

| Procedure-          | Step | Action                                                                                                    |
|---------------------|------|----------------------------------------------------------------------------------------------------|
| Create<br>Shipment, | 8    | The SmartShip Label will open in a separate window.                                                                                                    |
| ontinued            |      | For Specialty Regional Laboratory Locations, please see                                                                                                    |
|                     |      | Appendix for examples of proper label creation (i.e Genetics,                                                                                                    |
|                     |      | BT/Flow Cytometry, and Cytology)                                                                                                    |
|                     |      |                                                                                                    |
|                     |      | 6110002 9 46 57 AM                                                                                                    |
|                     |      | MAISER PERMANENTE, SmartShip                                                                                                    |
|                     |      | North Hollywood Lab 24                                                                                                    |
|                     |      | 11026 Sheernan Wang<br>Los Angeles, CA 19105                                                                                                    |
|                     |      | Picked Up Frem:<br>Downey Medical Center Lab                                                                                                    |
|                     |      | 9033 Imperial Hwy<br>Downey, CA 9034                                                                                                    |
|                     |      |                                                                                                    |
|                     |      | артон колпон то на чиски на и тех полото и тока на полито и количение и такжи ликатон.<br>Оказа и къск тика и на извелято и така, на наколи                                                                                                    |
|                     |      | Internet to state to the point of the balance is point and we will be to overal.                                                                                                    |
|                     |      | 349707 PMI 1946                                                                                                    |
|                     |      | RELAY STACED                                                                                                    |
|                     |      | RDAY NOLP                                                                                                    |
|                     |      | DEGREENE DEGREENE DEG |
|                     |      | NG2N/R/NDTWA6NG2N/R/10/0/1/16////1/16                                                                                                    |
|                     |      | ТРАСКИО NUMBER: 000000000000 00000000000000000000000                                                                                                    |
|                     |      | <b>Print</b> SmartShip Label with the unique tracking number                                                                                                    |
|                     |      | assigned for shipment (tote)                                                                                                    |
|                     |      |                                                                                                    |
|                     |      | * <u><b>DO NOT</b></u> pre-print labels. ONLY print a delivery label when                                                                                                    |
|                     |      | shipment is ready for pick-up                                                                                                    |
|                     |      | *Pre-printing labels will alert courier to pick up every<br>single delivery label generated even if no shipment is<br>prepared                                                                                                    |

| Procedure-                       | Step | Action                                                                                                    |
|----------------------------------|------|----------------------------------------------------------------------------------------------------|
| Create<br>Shipment,<br>continued | 9    | Fold label and place the top half of the label, face up in the tote/package label window. The barcode and delivery information must be visible for the courier to scan.              |
|                                  |      | Fold in Half (see below: This section to be visible on shipment)                                                                                                    |
|                                  | 10   | Bottom half of Smartship label will <u>ONLY</u> be completed in the event of a system failure - * <i>Refer to Contingency Plan for System Failure section below for more details</i> |

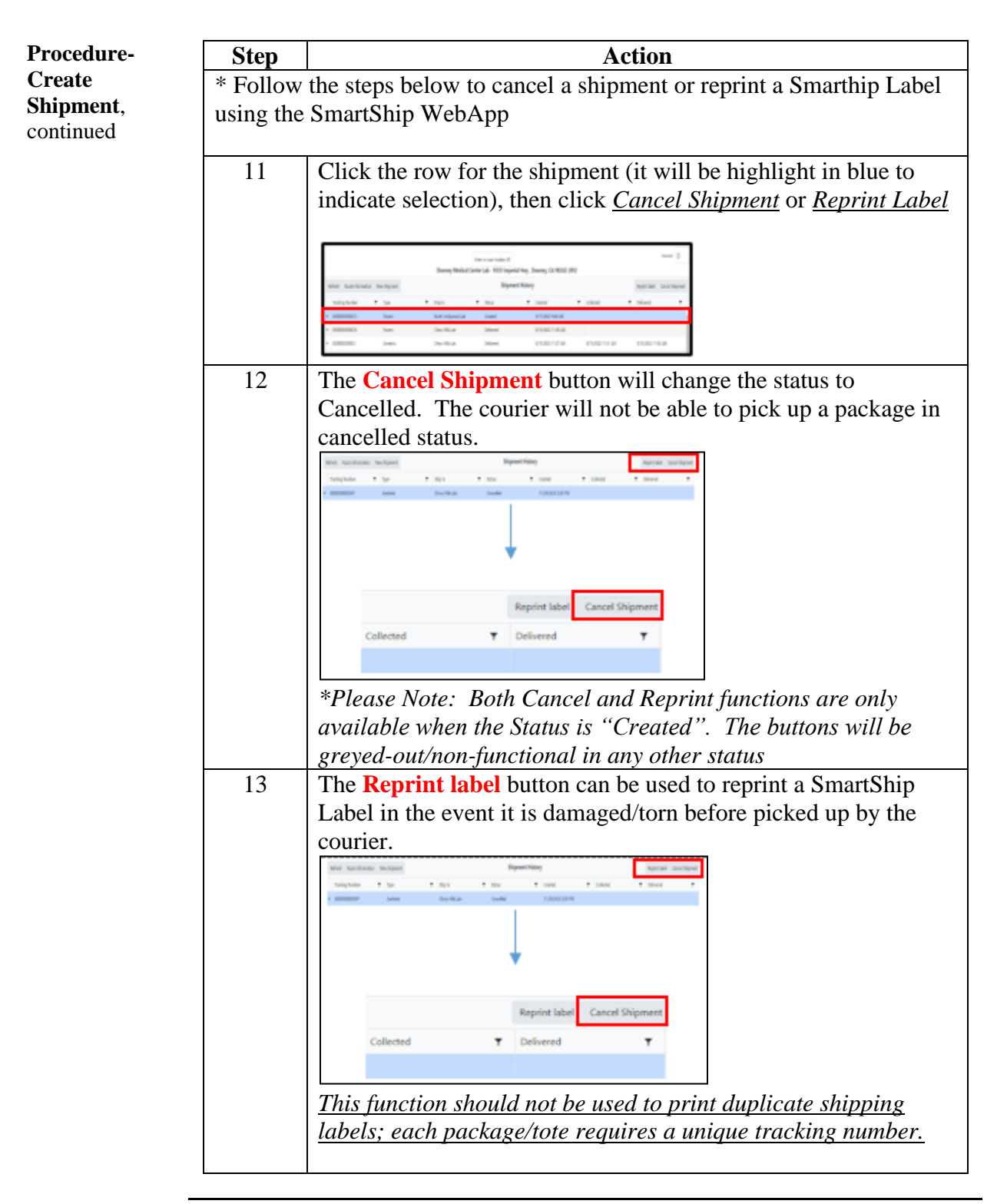

Procedure-

Pickup and Delivery

Follow the steps below to document the pickup and/or delivery of shipments by the courier

| Step | Action                                                                                                    |
|------|----------------------------------------------------------------------------------------------------|
| 1    | Upon arrival to the lab, the courier will scan the location laminated barcode placard                                                                                                    |
|      | • Please ensure placard is accessible for courier in designated pick-up/drop-off areas                                                                                                    |
| 2    | The courier will then scan the barcode on the SmartShip Label<br>on the totes/packages being collected and/or delivered.                                                                    |
|      | • If there are packages to be collected and delivered at the same time, the courier will perform 2 separate transactions on their phone, once for the collection and once for the delivery. |
|      | Laboratory staff will be required to sign twice, once for each transaction (collection and/or delivery)                                                                                     |
| 3    | Courier will ask the laboratory staff for their NUID, then present<br>the phone for a signature (use finger or stylus to sign).                                                             |
|      | Finalize Collection for Route:<br>CH2TH   Anaheim Medical Center Lab<br>Please sign for the 3 item(s) in the<br>list below.                                                                 |
|      | Tracking: 000000000003 Tracking: 0000000000CA Tracking: 0000000000CA Tracking: 0000000000CD                                                                                                 |
|      | Signed By Name Signature area sign above the line Complete Cancel                                                                                                    |
| 4    | In the event that the location is closed (laboratory staff not present) courier will not be required to obtain a signature from                                                             |
|      | laboratory staff.                                                                                                    |
|      | • Laboratory should follow local processes to determine/verify that staged totes have been picked up by courier.                                                                            |

| listory | Step | Action                                                                                                    |
|---------|------|----------------------------------------------------------------------------------------------------|
|         | 1    | Use the Package Tracking function to:                                                                                                    |
|         |      | <ul><li>View packages shipped from any location by tracking number</li><li>Print a Proof of Delivery document</li></ul>                                                                                                    |
|         |      | Click <b>Package Tracking</b> on the left side menu<br>See definitions for Activity and Status in Table Below                                                                                                    |
|         |      | Click <b>Package Tracking</b> on the left side menu<br>See definitions for Activity and Status in Table Below                                                                                                    |
|         |      | Click Package Tracking on the left side menu<br>See definitions for Activity and Status in Table Below                                                                                                    |
|         |      | Click Package Tracking on the left side menu<br>See definitions for Activity and Status in Table Below                                                                                                    |
|         |      | Click Package Tracking on the left side menu<br>See definitions for Activity and Status in Table Below                                                                                                    |
|         |      | Click Package Tracking on the left side menu<br>See definitions for Activity and Status in Table Below<br>KAISER PERMANENTE<br>Todog Number T ppe T Achiny T Operator T Activy Time T Location T Signed By T Drive Comments T<br>Todog Number T ppe T Achiny T Operator T Activy Time T Location T Signed By T Drive Comments T<br>Todog Number T ppe T Achiny T Operator T Activy Time T Location T Signed By T Drive Comments T<br>Todog Number T ppe T Achiny T Operator T Activy Time T Location T Signed By T Drive Comments T<br>Todog Number T ppe T Achiny T Operator T Activy Time T Location T Signed By T Drive Comments T<br>Todog Number T ppe T Achiny T Operator T Activy Time T Location T Signed By T Drive Comments T<br>Number T Signed By T Drive Comments T<br>Number T Signed By T Dri |

| Procedure-               | Step | Action                                                                                                    |
|--------------------------|------|----------------------------------------------------------------------------------------------------|
| Tracking and<br>Shipment | 2    | Use Shipment History to view status by location code:                                                                                                    |
| History,<br>continued    |      | Click in box labeled ( <i>Enter or scan location ID</i> ) and scan location ID using laminated sheet or manually enter location ID                                          |
|                          |      | <ul> <li>Each location's shipment history will be displayed on the Home Screen for 30 days, sorted by Created date from newest to oldest.</li> </ul>                        |
|                          |      | • Shipments older than 30 days can be viewed on the Package Tracking screen ( <i>See Step 1</i> )                                                                           |
|                          |      | Enter or scan location ID Downey Medical Center Lab - 9333 Imperial Hwy , Downey, CA 90242-2812                                                                             |
|                          |      | Refresh Route Information New Shipment Abel Cancel Shipment                                                                                                    |
|                          |      | Tracking Number T Type T Ship to T Status T Created T Collected T Delivered T                                                                                               |
|                          |      | 0000000000CO Frozen North Hollywood Lab Created 8/17/2022 946 AM                                                                                                    |
|                          |      | O00000000CN Frozen Chino Hills Lab Delivered 8/15/2022 11:30 AM     O00000000CU Genetics Chino Hills Lab Delivered 8/15/2022 11:27 AM 8/15/2022 11:57 AM 8/15/2022 11:53 AM |
|                          |      |                                                                                                    |
|                          | 3    | Status for shipments in progress will update until delivery is complete.                                                                                                    |
|                          |      | • System will refresh every 30 seconds                                                                                                    |

| Procedure-                                                              | Step | Action                                                                                                    |
|-------------------------------------------------------------------------|------|----------------------------------------------------------------------------------------------------|
| <b>Tracking and</b><br><b>Shipment</b><br><b>History</b> ,<br>continued | 4    | To view additional detail, click the triangle to the left of the tracking number to expand the row                                                                                                    |
| continued                                                               |      | Enter or scale location ID Prevent Life Company CA 00040 2013                                                                                                    |
|                                                                         |      | Refersh oute Information New Shipment Shipment Shipment History Reprint Label Cancel Shipment I                                                                                                    |
|                                                                         |      | Tacking Number Y Type Y Ship to Y Satus Y Created Y Celeted Y Definered Y                                                                                                    |
|                                                                         |      | CONCONCOLO I TTEEN INCOMENDADE LES CHERRE INTERNITATION DE LES CHERRE INTERNITATION DE LES CHERRE INTERNITATI |
|                                                                         |      | Conconcol Genetics Orino Hills Lab Delivered 0152002 1127 AM 0152002 1151 AM 0152002 1153 AM                                                                                                    |
|                                                                         |      | M0000000006         Anchor         Onlow Hills Lab         Delevered         7x/02022 139 AM         7x/0202 1201 PM         7x/0202 1201 PM           Anchor         Timestamp         Location         Signed By         Quentar         Signet Ar           Cruned         7x/0202 1199 AM         Denrey Medical Center Lab         Edward Was         Mod Signet Br         Mod Signet Br           Cruled         7x/0202 1201 PM         Denrey Medical Center Lab         Edward Was         Mod Signet Br           Delevered         7x/0202 1201 PM         Denrey Medical Center Lab         Edward Was         Decid Diaz Diver           Delevered         7x/0202 1201 PM         Onione Wills Lab         Decid Diaz Diver         Decid Diaz Diver                                                                                                    |
|                                                                         | 5    | If any packages are being shipped to your location from a another location, you will see a package count appear in the <b>Inbound</b> box in the upper right portion of the screen.                                                                                                    |
|                                                                         | 6    | To view detail on the inbound packages, click once on the inbound number and the package detail screen will appear.                                                                                                    |
|                                                                         |      | here<br>Reprint label Cancel Shipment                                                                                                    |
|                                                                         |      | T Delivered T                                                                                                    |
|                                                                         |      |                                                                                                    |
|                                                                         |      | (Screenshot of package detail screen)                                                                                                    |

| Procedure-               | Step |                   | Action                                                                                                    |
|--------------------------|------|-------------------|----------------------------------------------------------------------------------------------------|
| Tracking and<br>Shipment | 7    | Refer to the Tab  | les below for definitions for package tracking:                                                                                                    |
| History,                 |      | Activity records  | each transaction of the shipment from creation                                                                                                    |
| continued                |      | to delivery, with | date/timestamp and name of the operator.                                                                                                    |
|                          |      | Activity<br>Name  | Definition                                                                                                    |
|                          |      | Created           | SmartShip Label has been created                                                                                                    |
|                          |      | Cancelled         | Shipment was cancelled                                                                                                    |
|                          |      | Collected         | Courier has collected the package                                                                                                    |
|                          |      | Home Staged       | Shipment from an MOB staged at home<br>Medical Center for pickup by Regional<br>Courier                                                                         |
|                          |      | Relay Staged      | Shipment is staged at one of the Regional<br>Labs for pickup by Regional Courier to be<br>delivered to another lab                                              |
|                          |      | Delivered         | Shipment delivered to final destination                                                                                                    |
|                          |      | *(MANUAL)         | The word "Manual" next to the activity name<br>indicates that a transportation dispatcher,<br>supervisor, or lab staff has updated the status<br>of the package |
|                          |      | Status indicates  | the current state of the package in real time                                                                                                    |
|                          |      | Status Name       | Definition                                                                                                    |
|                          |      | Created           | SmartShip Label has been created                                                                                                    |
|                          |      | Cancelled         | Shipment was cancelled                                                                                                    |
|                          |      | In Transit        | Shipment in possession of courier and being transported                                                                                                    |
|                          |      | Delivered         | Shipment delivered to final destination                                                                                                    |
|                          |      |                   |                                                                                                    |

| RRL) | Step |                                                                                                    | Action                                                                                                    |
|------|------|----------------------------------------------------------------------------------------------------|----------------------------------------------------------------------------------------------------|
|      | 1    | Regional Lab users side menu.                                                                                                    | will see the hub dashboard option in the left                                                                                                    |
|      |      | Home Screen                                                                                                    |                                                                                                    |
|      |      | Hub Dashboard                                                                                                    |                                                                                                    |
|      |      | Package fracking                                                                                                    |                                                                                                    |
|      | 2    | The hub dashboard<br>a Regional Lab loca                                                                                                    | will display the status of all inbound totes to ation for the current day.                                                                                                    |
|      |      | enter internante bates<br>Count of New Generated bates<br>Count of New Generated bates<br>Count of New Generated bates<br>Traing New Top<br>Traing New Top<br>Traing New T | Count of Total in Tunit     Tatas Delivered Total       2     2       *nermany     Sourt       t-count of Total in Tunit     Sourt       t-count of Total in Tunit     Sourt       t-count of Total in Tunit     Sourt       t-count of Total in Tunit     Sourt       t-count of Total in Tunit     Sourt of Tunit       t-count of Tunit     Sourt of Tunit       t-count of Tunit     Sourt of Tunit       t-count of Tunit     Sourt of Tunit |
|      |      | <u>Counts will change</u><br>will refresh every 3                                                                                                    | e as status is updated in the field. Screen<br>20 seconds                                                                                                    |
|      | 3    | Refer to Table belo                                                                                                    | w for guidance                                                                                                    |
|      |      | Status Name                                                                                                    | Definition                                                                                                    |
|      |      | New Generated                                                                                                    | SmartShip Label has been created for a                                                                                                    |
|      |      | Totes                                                                                                    | tote being shipped to the Regional Lab                                                                                                    |
|      |      | Totes Staged                                                                                                    | Sherman Way and Chino Hills                                                                                                    |
|      |      | Totes in Transit                                                                                                    | Shipment in possession of courier and<br>being transported                                                                                                    |
|      |      |                                                                                                    | $\mathbf{U}$                                                                                                    |

Procedure-Receiving Packages/Totes The SmartShip WebApp receiving function is to be used by laboratory staff in the following scenarios:

- Any courier not using the SmartShip system (i.e Local route courier did not use iPhone to scan and obtain a laboratory staff signature)
- Package was delivered by 3<sup>rd</sup> party courier (i.e A-Line, MCI, etc)

| Step | Action                                                                                                    |
|------|----------------------------------------------------------------------------------------------------|
| 1    | When the courier is unable to scan inbound deliveries in the SmartShip app follow the steps below                                                                                                    |
| 2    | Log into the SmartShip WebApp                                                                                                    |
| 3    | Click on the <u>Inbound box</u> in the top right-hand corner of the screen                                                                                                    |
|      | SmartShip       Inter or scale location to<br>Downey Medical Center Lab - 9333 Imperial Hwy, Downey, CA 90242-2812       Refere in Roade Monador Text Subject     Report Lab       Tasking Number     Tasking Number       Voccomposed     Tasking Number       Voccomposed     Tasking Number                                                                                                    |
| 4    | Interview     Control of a linear control of a linear contro |
| 5    | Scan/Enter the SmartShip Label barcode/number in the Enter Tracking # field  Ferter Tracking #  Submit                                                                                                    |

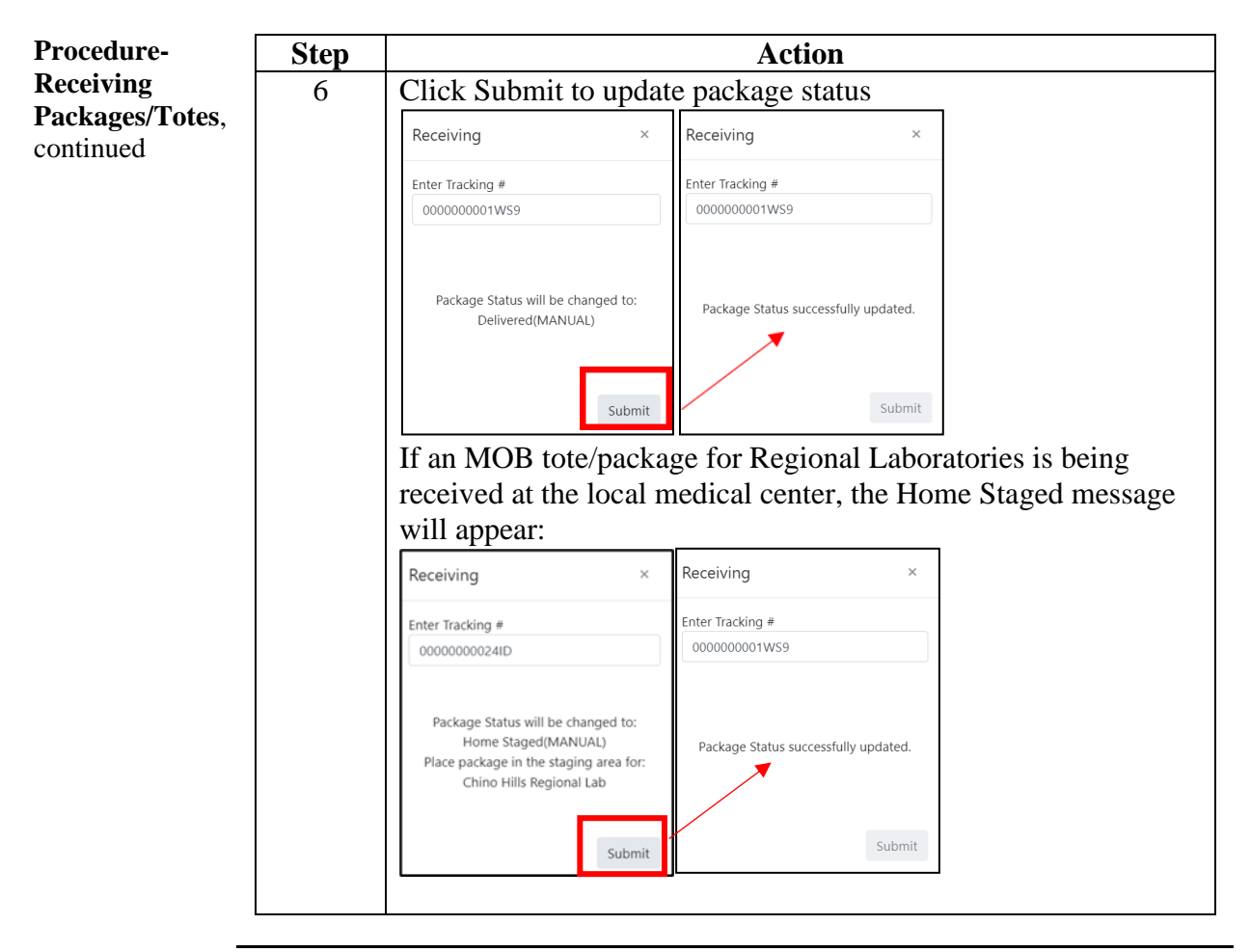

Failure/

Downtime

### Use of the SmartShip WebApp, Continued

| Procedure-<br>Receiving<br>Packages/Totes,<br>continued | Step<br>7            | ActionIf an error occurred, the following messages will display<br>indicating the issue:• Package Status is already delivered or Cancelled<br>• Package not allowed for delivery at this location. Please |                                                                                                    |      |  |
|---------------------------------------------------------|----------------------|----------------------------------------------------------------------------------------------------|----------------------------------------------------------------------------------------------------|------|--|
|                                                         |                      | Inspect the shipping labe         Receiving       ×         Enter Tracking #       00000000241C                                                                                                    | I and contact courier dispatch       Receiving       Enter Tracking #       000000001WRC                                |      |  |
|                                                         |                      | Package Status is already Delivered or Cancelled.<br>Submit                                                                                                    | Package not allowed for delivery to this location.<br>Please inspect the shipping label and contact dispatch.<br>Submit |      |  |
| Procedure-<br>Contingency<br>Plan for System            | Use the ta<br>WebApp | ble below to determine proc                                                                                                    | ess when unable to access SmartShip                                                                                     | <br> |  |

Type of System<br/>FailureStepsFailure1. If failure is discovered before courier departs<br/>Courier dispatch, a backup device will be issued<br/>to courier.

| Procedure-<br>Contingency                             | Type of System<br>Failure                                                                                  | Steps                                                                                                    |  |
|-------------------------------------------------------|----------------------------------------------------------------------------------------------------|----------------------------------------------------------------------------------------------------|--|
| Plan for System<br>Failure/<br>Downtime,<br>continued | Desktop<br>application<br>working, but<br>courier<br>encounters<br>phone/mobile app<br>failure on the road | <ol> <li>Courier will notify dispatch immediately to relay<br/>information to appropriate personnel.</li> <li>Laboratory staff will generate a manual tracking<br/>tote log and fill out necessary information (i.e<br/>date, facility, tracking number information, etc.)</li> <li>Immediately to relay information (i.e<br/>date, facility, tracking number information, etc.)</li> <li>Courier and Lab Staff will sign and enter NUID<br/>on Manual Tracking tote log sheet at<br/>pickup/delivery<br/>confirming number of totes/packages and<br/>tracking numbers correspond to actual<br/>totes/packages at pickup/delivery</li> <li>Upon arrival at Regional Lab, courier will<br/>carefully cut or tear label at the fold line and<br/>place top half of label back in tote window.</li> <li>Courier will retain bottom portion of SmartShip<br/>Label and return to dispatch along with Manual<br/>Tracking Tote log</li> <li>SmartShip label will be entered as Delivered<br/>(manual) in the SmartShip webapp at HUB</li> </ol> |  |
|                                                       |                                                                                                    | (manual) in the SmartShip webapp at HUB                                                                                                    |  |

| Procedure-<br>Contingency                             | Type of System<br>Failure                                               | Steps                                                                                                    |  |  |
|-------------------------------------------------------|-------------------------------------------------------------------------|----------------------------------------------------------------------------------------------------|--|--|
| Plan for System<br>Failure/<br>Downtime,<br>continued | Desktop<br>application<br>failure, Labs<br>unable to generate<br>labels | Follow current process in the event of SmartShip<br>WebApp system failure (i.e Use of PacTrac or other<br>manually tracking systems) |  |  |
| Controlled<br>Documents                               | The following controlled documents support this procedure.              |                                                                                                    |  |  |
|                                                       | Attachment A: Examples of Smart Ship Labels                             |                                                                                                    |  |  |
|                                                       | Packing and Transporting of Clinical Pathology and Cytology Specimens   |                                                                                                    |  |  |
|                                                       | to the Regional Laboratory                                              |                                                                                                    |  |  |
|                                                       | Manual Tracking Tote Log                                                |                                                                                                    |  |  |
|                                                       | Instructions for Use Incubator Carrier Tote                             |                                                                                                    |  |  |
|                                                       | Process_LMS Specimen Tracking                                           |                                                                                                    |  |  |
|                                                       | Procedure_Transferring/Tracking Specimens                               |                                                                                                    |  |  |
| Non-Controlled<br>Documents                           | The following non-controlled documents support this procedure.          |                                                                                                    |  |  |
|                                                       | CAP Checklists: All Common and Laboratory General                       |                                                                                                    |  |  |
|                                                       | 49 CFR Parts 171-180, Hazardous Materials Regulations                   |                                                                                                    |  |  |
| Authors                                               | <ul><li>Brandon Jeong</li><li>Phillip Lansang</li></ul>                 |                                                                                                    |  |  |

## Attachment A: Smart Ship Label Examples

| <u>Regional Specialty</u><br>Department | <b>Proper SmartShip Label Example</b>                                                                                                    |  |  |
|-----------------------------------------|----------------------------------------------------------------------------------------------------|--|--|
| Genetics                                |                                                                                                    |  |  |
|                                         | 44/2023 1:41:43 PM         Image: State State |  |  |
|                                         | DODODODOJOSUBE<br>SHIPPER: FOLD HERE AND DISPLAY UPPER PORTION IN TOTE WINDOW<br>DOTOM PORTION TO BE COMPLETED BY DRIVER ONLY IN THE EVENT OF SCHWARERSYSTEM MALFUNCTION<br>DRIVER: PLACE THIS PORTION IN TOTE WINDOW<br>PRAL DRIVER TO REMOVE THIS PORTION IN TOTE WINDOW                                                                                                    |  |  |
|                                         | PICKUP: North Hollywood Regional Lab SHIPPER PRINT NAME:                                                                                                    |  |  |
|                                         | DRIVER PRINT NAME: DATE/TIME                                                                                                    |  |  |
|                                         | RELAY STAGED:         DRIVER SIGNATURE:                                                                                                    |  |  |
|                                         | DELIVER: Genetics Lab                                                                                                    |  |  |
|                                         | RECEIVER PRINT NAME: RECEIVER SIGNATURE: DATE/TIME                                                                                                    |  |  |
|                                         | TRACKING NUMBER: 0000000030BK                                                                                                    |  |  |
|                                         |                                                                                                    |  |  |

## Attachment A: Smart Ship Label Examples, continued

| <u>Regional Specialty</u><br>Department | Proper SmartShip Label Example                                                                                                    |  |  |
|-----------------------------------------|----------------------------------------------------------------------------------------------------|--|--|
| BT/Flow Cytometry                       |                                                                                                    |  |  |
| D 1/1 low Cytollicity                   |                                                                                                    |  |  |
|                                         | 4/4/2023 1:41:16 PM                                                                                                    |  |  |
|                                         | KAISER<br>PERMANENTE SmartShip                                                                                                    |  |  |
|                                         |                                                                                                    |  |  |
|                                         | BT-Flow Cytometry Lab 60                                                                                                    |  |  |
|                                         | 4867 Sunset Blvd<br>Los Angeles, CA 90027-5969                                                                                      |  |  |
|                                         | Your                                                                                                    |  |  |
|                                         |                                                                                                    |  |  |
|                                         | L Trades, CA 91605                                                                                                    |  |  |
|                                         |                                                                                                    |  |  |
|                                         | SHIPPER: FOLD HERE AND DISPLAY UPPER PORTION IN TOTE WINDOW                                                                         |  |  |
|                                         | BOTTOM PORTION TO BE COMPLETED BY DRIVER ONLY IN THE EVENT OF SCANNER/SYSTEM MALFUNCTION                                            |  |  |
|                                         | DRIVER: PLACE THIS PORTION IN TOTE WINDOW. FINAL DRIVER TO REMOVE THIS PORTION AFTER DELIVERY IS COMPLETED AND RETURN TO OFFICE. 60 |  |  |
|                                         | PICKUP: North Hollywood Regional Lab                                                                                                |  |  |
|                                         | SHIPPER PRINT NAME: SHIPPER SIGNATURE:                                                                                              |  |  |
|                                         | DRIVER PRINT NAME: DRIVER SIGNATURE: DATE/TIME                                                                                      |  |  |
|                                         | RELAY STAGED: DRIVER PRINT NAME: DRIVER SIGNATURE: DATE/TIME                                                                        |  |  |
|                                         | RELAY PICKUP:                                                                                                    |  |  |
|                                         | DRIVER PRINT NAME: DATE/TIME DATE/TIME                                                                                              |  |  |
|                                         | DELIVER: BT-Flow Cytometry Lab                                                                                                    |  |  |
|                                         | RECEIVER PRINT NAME: RECEIVER SKINATURE: DATE/TIME                                                                                  |  |  |
|                                         | TRACKING NUMBER: 0000000030BJ 60                                                                                                    |  |  |
|                                         |                                                                                                    |  |  |

### Attachment A: Smart Ship Label Examples, continued

| <b>Regional Specialty</b> | Proper SmartShip Label Example                                                                                                    |  |  |  |
|---------------------------|----------------------------------------------------------------------------------------------------|--|--|--|
| <u>Department</u>         |                                                                                                    |  |  |  |
| Cytology                  | 4/4/2023 1:42:37 PM                                                                                                    |  |  |  |
|                           | KAISER<br>PERMANENTE SmartShip                                                                                                    |  |  |  |
|                           | Deliver to:                                                                                                    |  |  |  |
|                           | North Hollywood Regional Lab 24                                                                                                    |  |  |  |
|                           | 11666 Sherman Way<br>Los Angeles, CA 91605                                                                                                    |  |  |  |
|                           | Pick Cytology                                                                                                    |  |  |  |
|                           | In the second second se |  |  |  |
|                           |                                                                                                    |  |  |  |
|                           | BOTTOM PORTION TO BE COMPLETED BY DRIVER ONLY IN THE EVENT OF SCANNERSYSTEM MALFUNCTION                                                                                                    |  |  |  |
|                           | DRIVER: FLACE THE PORTION IN TOTE VINDOW.<br>FINAL DRIVER TO REMOVE THE PORTION AFTER DELIVERY IS COMPLETED AND RETURN TO OFFICE.                                                                                                    |  |  |  |
|                           | PICKUP: Irvine Medical Center Lab                                                                                                    |  |  |  |
|                           | SHIPPER PRINT NAME: SHIPPER SIGNATURE:                                                                                                    |  |  |  |
|                           | DRIVER PRINT NAME: DRIVER SIGNATURE: DATE/TIME                                                                                                    |  |  |  |
|                           | RELAY STAGED:                                                                                                    |  |  |  |
|                           |                                                                                                    |  |  |  |
|                           |                                                                                                    |  |  |  |
|                           | DELIVER: North Hollywood Regional Lab                                                                                                    |  |  |  |
|                           | RECEIVER PRINT NAME: DATE/TIME DATE/TIME                                                                                                    |  |  |  |
|                           | TRACKING NUMBER: 000000003OBM                                                                                                    |  |  |  |

Regional Parent Document Reference Number: SCPMG-PPP-0549 Rev: 01

**Document Number:** RIV-PPP-1124 **Title:** Use of the SmartShip WebApp **Effective Date:** 26 Jun 2023

All dates and times are in Pacific Standard Time.

#### **Pre-Analytical New Documents**

#### **Operations Director Approval**

| Name/Signature             | Title                          | Date                     | Meaning/Reason |
|----------------------------|--------------------------------|--------------------------|----------------|
| Annaleah Raymond (Q741709) | Laboratory Operations Director | 25 Jun 2023, 06:06:06 PM | Approved       |

#### Medical Director Approval

| Name/Signature       | Title         | Date                     | Meaning/Reason |
|----------------------|---------------|--------------------------|----------------|
| Mark Taira (P161328) | CLIA Director | 26 Jun 2023, 01:30:27 PM | Approved       |